## CÓMO REGISTRARSE POR MEDIO DEL PORTAL PARA MIEMBROS DE IEHP

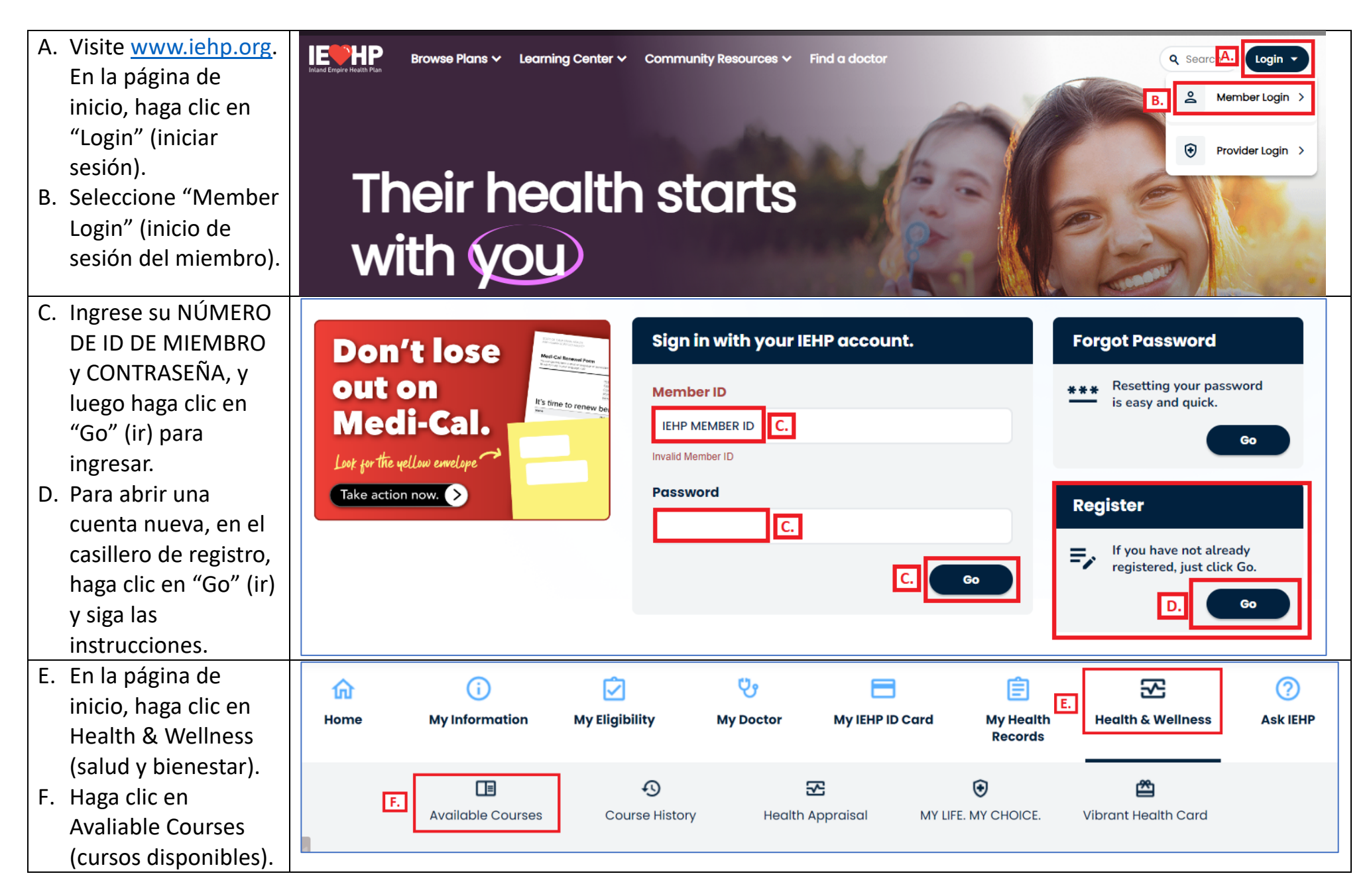

## CÓMO REGISTRARSE POR MEDIO DEL PORTAL PARA MIEMBROS DE IEHP

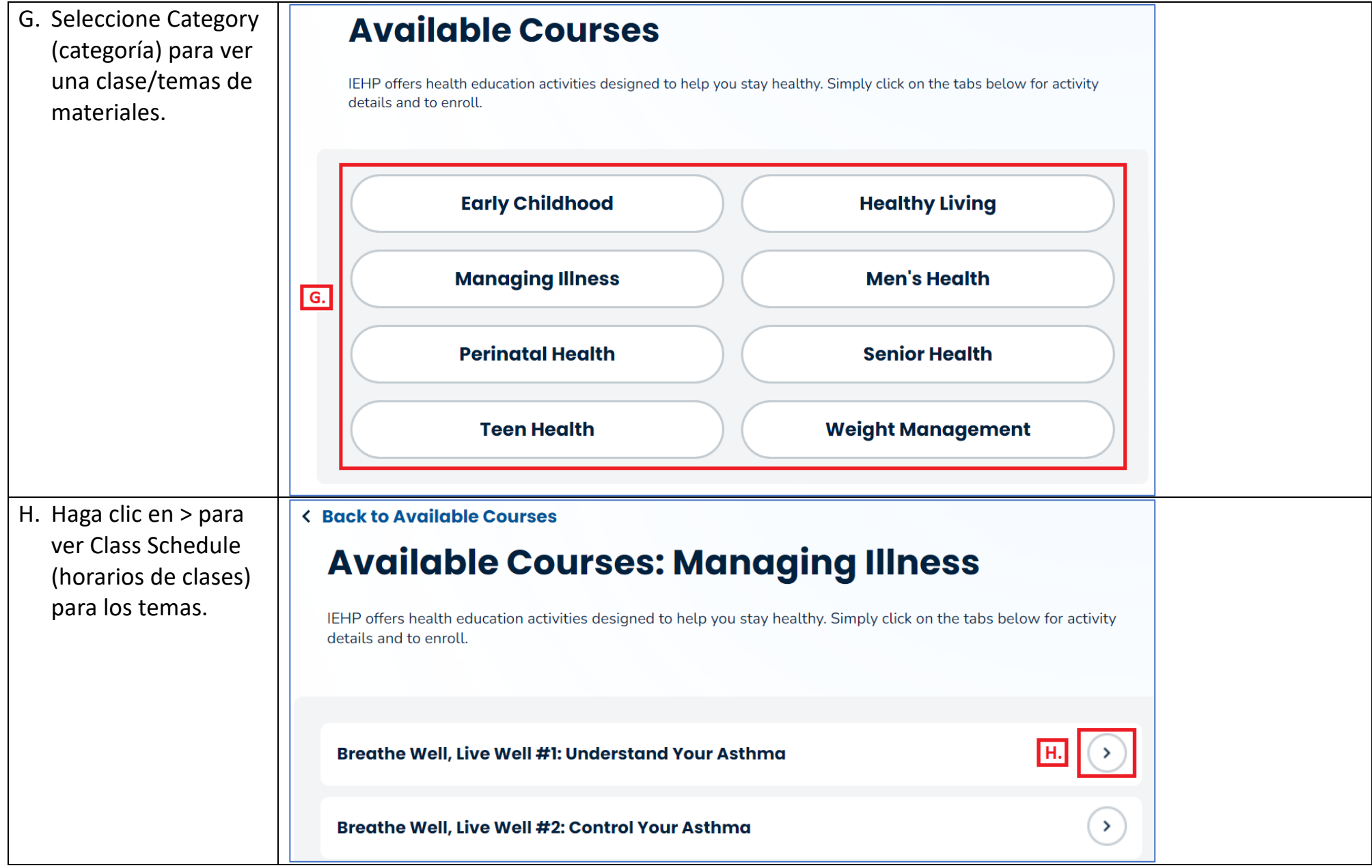

## CÓMO REGISTRARSE POR MEDIO DEL PORTAL PARA MIEMBROS DE IEHP

| Ι. | <ul> <li>Revise la fecha, la<br/>hora, el lugar y el<br/>idioma de la clase.<br/>Haga clic en<br/>"Register"<br/>(inscribirse) para<br/>inscribirse.</li> </ul> | Breathe Well, Live Well #1: Understand Your Asthma       Image: Comparison of the state of the state of the |            |                         |                                                                             |                    |            |            |  |
|----|----------------------------------------------------------------------------------------------------|----------------------------------------------------------------------------------------------------|------------|-------------------------|-----------------------------------------------------------------------------|--------------------|------------|------------|--|
|    |                                                                                                    | Course<br>Name                                                                                                    | Date       | Time                    | Location                                                                    | Available<br>Seats | Language   | Request I. |  |
|    |                                                                                                    | Breathe Well,<br>Live Well #1:<br>Understand<br>Your Asthma                                                                                                    | 01/09/2024 | 4:00 PM<br>- 5:00<br>PM | <u>Mead Valley</u><br><u>Family Resource</u><br><u>Center - Room</u><br>215 | 35 of 36           | English 1. | Register   |  |
|    |                                                                                                    | Breathe Well,<br>Live Well #1:<br>Understand<br>Your Asthma                                                                                                    | 01/09/2024 | 4:00 PM<br>- 5:00<br>PM | <u>IEHP Community</u><br><u>Resource Center</u><br><u>- RIV - Victoria</u>  | 29 of 30           | Spanish    | Register   |  |
| J. | Llene el formulario y                                                                                                    | Course Register                                                                                                    |            |                         |                                                                             |                    |            |            |  |
|    | haga clic en                                                                                                    |                                                                                                    |            |                         |                                                                             |                    |            |            |  |
|    | "Submit" (enviar).                                                                                                    | Breathe Well, Live Well #1: Understand Your<br>Asthma<br>1/9/2024<br>Language: English<br>Course Options<br>This course is offered in English. You may request an interpreter to attend the class<br>with you, IEHP needs at least 5 business days to schedule an interpreter.<br>Interpreter Language (Optional)                                                                                                    |            |                         |                                                                             |                    |            |            |  |
|    |                                                                                                    | + Add Attendant                                                                                                    |            |                         | J. Submit                                                                   |                    |            |            |  |